Hồ sơ trả lý do:

Để đảm bảo quyền lợi thời gian liên tục của người lao động và tránh trường hợp một người nhiều số BHXH. Đề nghị đơn vị ghi đầy đủ mã số BHXH hoặc 10 ký tự cuối của thẻ BHYT vào mẫu D02-LT.

Trường hợp đã có mã số BHXH, đơn vị không cần kê khai Phụ lục TK1-TS.

Đính kèm: Cách tra cứu Mã số BHXH

## HƯỚNG DẪN TRA CỨU MÃ SỐ BHXH

- 1. Truy cập trang web: <u>https://baohiemxahoi.gov.vn/tracuu/Pages/tra-cuu-ho-gia-dinh.aspx</u>
- Nhập đầy đủ trường Tinh/TP, Họ tên và ít nhất một trong các trường (Mã số BHXH, ngày sinh hoặc CMND) để tra cứu thông tin tại màn hình tra cứu.
- 3. Check vào ô "Tôi không phải là người máy".
- 4. Bấm "Tra cứu".

| 😚 🛛 GΙΌΙ ΤΙ      | HIỆU   TIN TỨC     | VĂN BẢN   C⊦         | IÎ ĐẠO - ĐIỀU HÀNH     | NHỮNG ĐIỀU CẦN B         | IẾT   HỎI - H | ĐÁP   DIỄN ĐÀN                                                         |
|------------------|--------------------|----------------------|------------------------|--------------------------|---------------|------------------------------------------------------------------------|
| ) chủ > Tra cứu  | > Tra cứu mã số    | внхн                 |                        |                          |               | 🕗 Thứ năm, ngày 17/09/2                                                |
| RA CỨU MÃ        | SỐ BẢO HIẾM X      | ΚÃ HỘI               |                        | Hướng dẫn tra            | a cứu 📑       | 🚅 TRA CỨU TRỰC TUYÊN                                                   |
| ể thực hiện chức | năng tra cứu mã số | bảo hiểm xã hôi, xir | n vui lòng nhập đầy đủ | các thông tin cần thiết. |               |                                                                        |
|                  |                    |                      |                        | 3                        |               | Tra cứu mã số BHXH                                                     |
| Tinh/TP *        | - Chọn tỉnh -      | •                    | Quặn/Huyện - C         | îhọn huyện -             | •             | Tra cứu cơ quan bảo hiểm                                               |
| Phường/Xã        | -Chọn Phường/xã-   | •                    | Thôn/Xóm - c           | họn thôn/xóm -           | •             | Tra cứu quá trình tham gia BHXH                                        |
| CMND             |                    |                      | Ho tên * Ho            | Và Tân                   |               | Tra cứu giá trị sử dụng thẻ BHYT                                       |
| CHIND            |                    |                      | Hộ tên Hộ              | va teli                  |               | Tra cứu đơn vị tham gia BHXH                                           |
| Ngày sinh        | Ngày sinh 🔹        | dd/mm/yyyy           | ۲                      | Có dấu 🚫 Khôn            | ng dấu        | Tra cứu điểm thu, đại lý thu                                           |
| Mã số BHXH       | Mã số BHXH         |                      |                        |                          |               | <ul> <li>Tra cứu CSKCB cấp giấy nghỉ việ<br/>hưởng BHXH</li> </ul>     |
| [                | Tôi không pl       | nải là người         | 2 🧧                    | 🕻 Tra cứu 🔗 Nh           | ập lại        | <ul> <li>Tra cứu CSKCB Ký hợp đồng<br/>khám, chữa bệnh BHYT</li> </ul> |
| L                | may                | reC<br>Bảo mật -     | APTCHA<br>Dièu khoản   |                          |               | Tra cứu bảo hiểm thất nghiệp                                           |
|                  |                    |                      |                        |                          |               |                                                                        |

## HƯỚNG DẪN TRA CỨU MÃ SỐ BHXH TRÊN THIẾT BỊ DI ĐỘNG

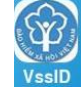

Để sử dụng ứng dụng, người sử dụng (cá nhân hoặc tổ chức) là người đang hoặc đã từng tham gia BHXH và/hoặc tham gia BHYT tại Việt Nam do BHXHVN cung cấp. Đồng thời đã đăng ký số điện thoại giao dịch với cơ quan BHXH. 1. Tải ứng dụng VssID dành cho thiết bị di động trên kho ứng dụng của thiết bị di động.

Đăng nhập bằng tài khoản và mật khẩu đã đăng ký với cơ quan BHXH. (tên và mật khẩu dùng trên PM dịch vụ công)

3. Chọn chức năng "Tra cứu" -> Tra cứu mã số BHXH.

4. Nhập đầy đủ trường Tỉnh/TP, Họ tên và chọn nhập 1 trong 4 thông tin (Ngày sinh, Năm sinh, Số CMND, mã số BHXH)

5. Bấm "Tìm kiếm".

| TRA CỨU TRỰC TUYẾN                                         | Tra cứu mã BHXH                                                      |
|------------------------------------------------------------|----------------------------------------------------------------------|
| XÂY DỰNG&<br>PHÁT TRIỂN<br>1995-2020                       | Tính - TP<br>- Chọn tính<br>Họ và tên                                |
| Tra củu mà số 8HXH Tra củu Cơ quan bảo hiểm                | Lựa chọn<br>Ngày sinh<br>Năm sinh<br>Số chứng minh nhân dân<br>Mã số |
| Tra cứu dân vị tham gia<br>BHXH<br>Tra cứu dân vị tham gia | To use DL caleban To use PD UT                                       |
| E C C C C C C C C C C C C C C C C C C C                    | III O <                                                              |